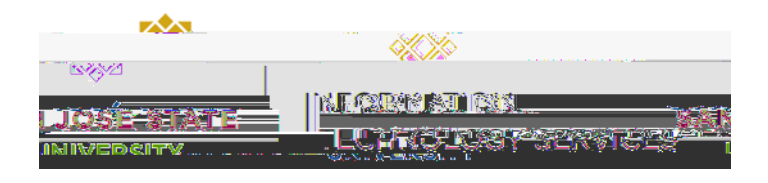

## Overview

This business process guide demonstrates how to run and use the public query SJ\_ABSENCE\_DETAILS. This query should help you identify approval information by department and pay period for your employees, and should help you manage the approval process more effectively.

The Reporting Tools page displays.

- From the Main Menu, navigate to Reporting Tools > Query.
- 2. Click the Query Viewer hyperlink.

|                                                                                                    |                                                                          |                                                                                                    | reterrouse                                                                                                    |
|----------------------------------------------------------------------------------------------------|--------------------------------------------------------------------------|----------------------------------------------------------------------------------------------------|----------------------------------------------------------------------------------------------------|
| Menu 🗖 Main Menu >                                                                                                    |                                                                          |                                                                                                    |                                                                                                    |
| Reporting Tools                                                                                                    | <u></u>                                                                  |                                                                                                    | -                                                                                                    |
| y Favorites Bun create and manage queries a                                                                                                    | nd nVision reports                                                       |                                                                                                    | ⊳.M                                                                                                    |
|                                                                                                    |                                                                          |                                                                                                    |                                                                                                    |
|                                                                                                    |                                                                          |                                                                                                    |                                                                                                    |
|                                                                                                    |                                                                          |                                                                                                    |                                                                                                    |
|                                                                                                    |                                                                          |                                                                                                    |                                                                                                    |
|                                                                                                    |                                                                          |                                                                                                    |                                                                                                    |
|                                                                                                    |                                                                          |                                                                                                    |                                                                                                    |
|                                                                                                    |                                                                          |                                                                                                    |                                                                                                    |
|                                                                                                    |                                                                          |                                                                                                    |                                                                                                    |
|                                                                                                    |                                                                          |                                                                                                    |                                                                                                    |
|                                                                                                    |                                                                          |                                                                                                    |                                                                                                    |
|                                                                                                    |                                                                          |                                                                                                    |                                                                                                    |
|                                                                                                    |                                                                          |                                                                                                    |                                                                                                    |
|                                                                                                    |                                                                          |                                                                                                    |                                                                                                    |
|                                                                                                    |                                                                          |                                                                                                    |                                                                                                    |
|                                                                                                    |                                                                          |                                                                                                    |                                                                                                    |
|                                                                                                    |                                                                          |                                                                                                    |                                                                                                    |
|                                                                                                    |                                                                          |                                                                                                    |                                                                                                    |
|                                                                                                    |                                                                          |                                                                                                    |                                                                                                    |
|                                                                                                    |                                                                          |                                                                                                    |                                                                                                    |
|                                                                                                    |                                                                          |                                                                                                    |                                                                                                    |
|                                                                                                    |                                                                          |                                                                                                    |                                                                                                    |
|                                                                                                    |                                                                          |                                                                                                    |                                                                                                    |
|                                                                                                    |                                                                          |                                                                                                    |                                                                                                    |
|                                                                                                    |                                                                          |                                                                                                    |                                                                                                    |
|                                                                                                    |                                                                          |                                                                                                    |                                                                                                    |
|                                                                                                    |                                                                          | Menu                                                                                                 | 1444 — 1 али с.                                                                                                    |
|                                                                                                    | New Window   Help   Customize Page   💀                                   | Menu 🗖<br>Search:                                                                                    |                                                                                                    |
|                                                                                                    | New Window   Help   Customize Page   🗟                                   | Menu 🗖<br>Search: 🔊                                                                                  | Ouery Viewer                                                                                                    |
| Lhave and click Search Leave fields blank for a list of all values                                                                                                    | New Window   Help   Customize Page   💭                                   | Menu ■<br>Search:<br>⊙ My Favorites<br>> Self Serrice                                                | Query Viewer<br>Enter am Information vol                                                                                                    |
| J have and click Search. Leave fields blank for a list of all values.                                                                                                    |                                                                          | Menu =<br>Search:<br>> My Favorites<br>> Seif Service<br>> Mananer Self Service                      | Ouery Viewer<br>Enter any information you                                                                                                    |
| J have and click Search. Leave fields blank for a list of all values.                                                                                                    | New Window   Help   Customize Page   , , , , , , , , , , , , , , , , , , | Menu =<br>Search:<br>>> Sear Search<br>>> Sear Searche<br>>> Sear Searche<br>>> Mananer Sear Searche | Ouery Viewer<br>Enter any information you                                                                                                    |
| J have and click Search. Leave fields blank for a list of all values.<br>Human Resources<br>force Administration<br>and Labor<br>and Labor<br>and Payroli & Absence                                                                                                    | New Window   Help   Customize Page   ,                                   | Menu =<br>Search:<br>D My Favorites<br>D Seri Service<br>D Mananer Self Service                      | Ouery Viewer<br>Enter any information you<br>View<br>State<br>Charles<br>State<br>State<br>St |
| J have and click Search. Leave fields blank for a list of all values.<br>J Human Resources<br>force Administration<br>and Lator<br>al Payroli & Absence<br>I J purchased                                                                                                    | New Window   Help   Customize Page   💀                                   | Menu =<br>Search:<br>D My Favorites<br>D Serf Service<br>D Manager Self Service                      | Ouery Viewer<br>Enter any information you<br>U SJSL<br>U Work<br>Time<br>Glob<br>Mgm<br>S Set                                                                                                    |
| J have and click Search. Leave fields blank for a list of all values.<br>J Human Resources<br>force Administration<br>and Labor<br>al Payroll & Absence<br>J Harvis<br>(h) HRMS<br>ything Tools<br>gry                                                                                                    | New Window   Help   Customize Page   💀                                   | Menu Search:<br>Search:<br>D My Favorites<br>D Serf Serrice<br>D Manager Self Service                | Ouery Viewer<br>Enter any information you<br>• SJSt<br>• Work<br>• Time<br>• Glob<br>Mgm<br>• SetL<br>• SetReps<br>• SetS                                                                                                    |
| J have and click Search. Leave fields blank for a list of all values.<br>Human Resources<br>force Administration<br>and Labor<br>al Payroll & Absence<br>J burk<br>Search By: Query Name<br>Search Advanced Search.<br>J Hawa<br>Search Advanced Search.                                                                                                    | New Window   Helo   Customize Page   💀                                   | Menu Search:<br>Search:<br>D My Favorites<br>D Self Service<br>D Mananer Self Service                | Ouery Viewer<br>Enter any information you<br>• SJSU<br>• Work<br>• Otob<br>• Setu<br>• Setu<br>• Set                                                                                                    |
| J have and click Search. Leave fields blank for a list of all values.<br>Human Resources<br>Human Resources<br>Habor<br>and Labor<br>and Labor<br>al Payoli & Absence<br>J harWan<br>Search By: Query Name<br>Search<br>Advanced Search.<br>Search<br>Advanced Search.                                                                                                    | New Window   Helo   Customize Page   💀                                   | Menu Search:<br>Search:<br>D My Favorites<br>D Soff Service<br>D Mananer Salf Service                | Ouery Viewer<br>Enter any information you<br>Enter any information you<br>View<br>Grand<br>Setes<br>Repair<br>Setes<br>Repair<br>Setes<br>Setes<br>Sete                       |
| J have and click Search. Leave fields blank for a list of all values.<br>Human Resources<br>force Administration<br>al Payoli & Absence<br>L<br>b HRMS<br>sting Tools<br>levy<br>uery Viewer<br>port Manager<br>leTools<br>resonalizations                                                                                                    | New Window   Helo   Customize Page   💀                                   | Menu Search:<br>Search:<br>D My Favorites<br>D Self Service<br>D Mananer Self Service                | Query Viewer<br>Enter any information you<br>SJSK<br>UWork<br>Glob<br>Mgm<br>Set L<br>Rept<br>C Qu<br>- Res<br>D Peor<br>Char<br>W P                                                                                                    |
| J have and click Search. Leave fields blank for a list of all values.<br>Human Resources<br>force Administration<br>all Payoll & Absence<br>J have and click Search. By: Query Name<br>Search By: Query Name<br>Search Advanced Search.<br>Jer West<br>uery Newer<br>not Manager<br>lefy<br>uery Newer<br>sont Manager<br>left Search Search Advanced Search.                                                                                                    | New Window   Help   Customize Page   🖷                                   | Menu<br>Search:<br>D My Favorites<br>D Self Service<br>D Mananer Self Service                        | Query Viewer<br>Enter any information you<br>SUSU<br>Time<br>Olob<br>Mgm<br>Set U<br>Rept<br>Peor<br>Peor<br>Char<br>My S                                                                                                    |
| J have and click Search. Leave fields blank for a list of all values.<br>Human Resources<br>force Administration<br>al Payoll & Absence<br>J p HRWS<br>ything Tools<br>rey<br>uery Newer<br>uery Newer<br>uer Advanced Search.                                                                                                    | New Window   Help   Customize Page   💀                                   | Menu<br>Search:<br>D My Favorites<br>D Self Service<br>D Mananer Self Service                        | Ouery Viewer<br>Enter any information you<br>SUSU<br>9 Work<br>9 Time<br>9 Glob<br>Mggm<br>9 Set I<br>9 Rept<br>9 Char<br>9 Peop<br>9 Char<br>9 My 2                                                                                                    |
| J have and click Search. Leave fields blank for a list of all values.<br>Human Resources<br>force Administration<br>al Payoli & Absence<br>b HRWS<br>withing Tools<br>rey<br>buery Viewer<br>port Manager<br>we Tools<br>tag My Password<br>ersonalizations<br>ctem Profile                                                                                                    | New Window   Help   Customize Page   💀                                   | Menu<br>Search:<br>D My Favorites<br>D Self Service<br>D Mananer Self Service                        | Ouery Viewer<br>Enter any information you<br>S SISU<br>1 Work<br>1 Time<br>0 Hob<br>Mgm<br>0 Set L<br>2 Reps<br>2 Ou<br>2 Reps<br>2 Ou<br>2 Reps<br>2 Ou<br>2 No<br>2 No<br>2 No<br>2 No<br>2 No<br>2 No<br>2 No<br>2 No                                                                                                    |
| J have and click Search. Leave fields blank for a list of all values.<br>Human Resources<br>force Administration<br>al Payoli & Absence<br>HKMS<br>ting Tools<br>very<br>very<br>v | New Window   Help   Customize Page   💭                                   | Menu Search:<br>Search:<br>D My Favorites<br>D Serf Service<br>D Mananer Self Service                | Ouery Viewer<br>Enter any information you<br>Enter any information you<br>Work<br>D Time<br>D Beet<br>Char<br>B D Peop<br>Char<br>My D<br>My S                                                                                                    |
| I have and click Search. Leave fields blank for a list of all values. Human Resources force Administration al Payoli & Absence URV Busy Viewer Busy Viewer Busy V                                                                                                    | New Window   Help   Customize Page   🕀                                   | Menu Search:<br>Search:<br>D My Favorites<br>D Seri Serice<br>D Mananer Self Service                 | Ouery Viewer<br>Enter any information you<br>P SJSI<br>> Work<br>> Time<br>> Glob<br>Mgy<br>→ Chai<br>- Reg<br>D Peop<br>- Chai<br>- My P<br>- My S                                                                                                    |
| J have and click Search. Leave fields blank for a list of all values.                                                                                                    | New Window   Hele   Customize Page   💭                                   | Menu Search:<br>Search:<br>D My Favorites<br>D Seri Serivce<br>D Mananer Self Service                | Ouery Viewer<br>Enter any information you<br>Enter any information you<br>9 Work<br>9 Work<br>9 Work<br>9 Work<br>9 Work<br>9 Work<br>9 Work<br>9 Work<br>9 Peop<br>9 Peop<br>9 Peop<br>9 Peop<br>9 Peop<br>9 NY 9                                                                                                    |
| I have and click Search. Leave fields blank for a list of all values.      Human Resources for a Administration and Labor and Labor                                                                                                    | New Window   Help   Customize Page   💭                                   | Menu P<br>Search:<br>> My Favorites<br>> Belf Service<br>> Mananer Self Service                      | Ouery Viewer<br>Enter any information you<br>Staff<br>O Work<br>O Work<br>Staff<br>O Bar<br>Staff<br>O Peop<br>O Peop<br>O Peop<br>O Peop<br>O My P                                                                                                    |
| I have and click Search. Leave fields blank for a list of all values. Human Resources Thore Administration and Labor all Payoil & Absence I by Hands tring Tools tery Usery Viewer User Viewer User V                                                                                                    | NewWindow   Helo   Customize Pace   💀                                    | Menu Search:<br>Search:<br>D My Favorites<br>D Self Service<br>D Mananer Self Service                | Ouery Viewer<br>Enter any information you<br>Enter any information you<br>View<br>Work<br>Setts<br>Rege<br>⊂ Ou<br>- Reg<br>Peec<br>- Char<br>- My S                                                                                                    |
| I have and click Search. Leave fields blank for a list of all values. Human Resources force Administration an Clator b HRMS tring Tools tery usery leaver for Manager Porting tery tery tery tery tery tery tery tery                                                                                                    | New Window   Helo   Customize Page   💭                                   | Menu Search:<br>Search:<br>D My Favorites<br>D Self Service<br>D Manager Self Service                | Query Viewer<br>Enter any information you<br>State<br>Glob<br>Miger<br>State<br>Regel<br>Char<br>Ny Ref<br>Char<br>Ny Ref<br>Char<br>Ny Char<br>Ny Ref<br>Char<br>Ny Ref<br>Char<br>Ny Char<br>Ny Char<br>Ny Char<br>Ny Char<br>N    |

The Query Viewer page displays.

3. In the Begins with field, enter the following:

SJ\_ABSENCE\_ DETAILS

4. Click the Search button.

The SJ\_ABSENCE\_ **DETAILS** query information displays.

Note: You may run to either HTML or Excel. The following example will use the HTML function.

5. Click the HTML hyperlink.

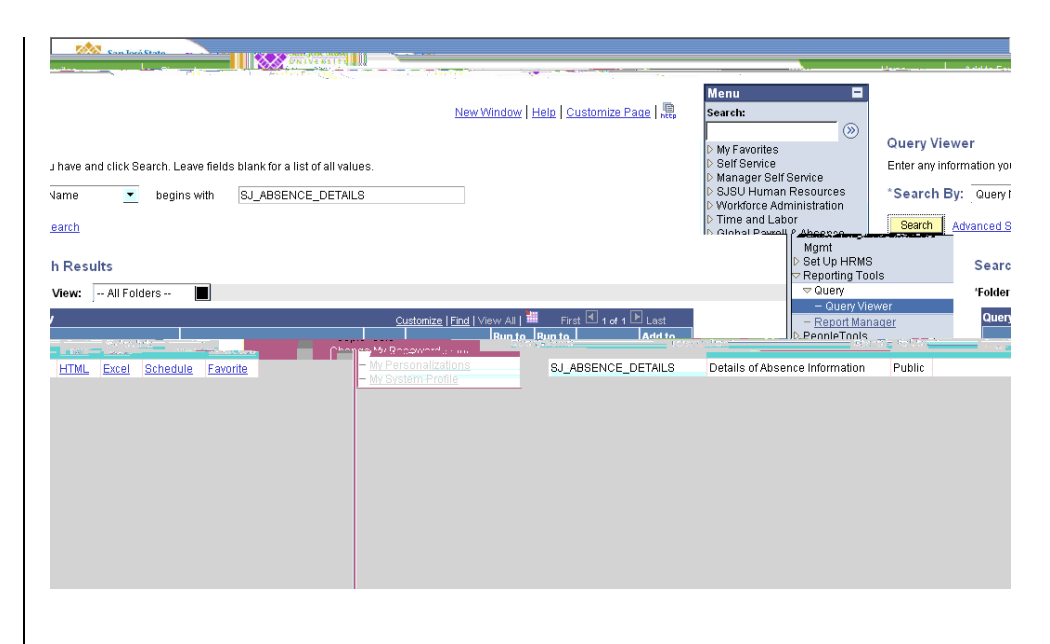

The Query criteria page displays.

6. First Day of Pay Period: Enter the first day of the pay period you wish to view information for.

1207

- 7. Last Day of Pay Period: Enter the last day of the pay period you wish to view information for.
- 8. DeptID: Enter the DeptID you wish to view information for. This query only works for one DeptID at a time, so if you enter a DeptIDs that have subdepartments, you will need to run the query multiple times.
- 9. After all criteria have been keyed, click the View Results button.

9-1-2006 🕅 First Day of Pay Period: 9-30-2006 関 Last Day of Pay Period: DeptID: View Results

The results display.

Note: Names and EmplIDs will display in full. They are masked here for confidentiality.

| Field Name  | Description                                                                                       |
|-------------|---------------------------------------------------------------------------------------------------|
| Approved    | This column will display a Yes/No value, indicating whether or not the absence has been approved. |
| Submit Date | The date the absence was submitted is displayed.                                                  |